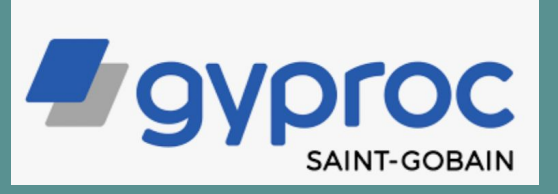

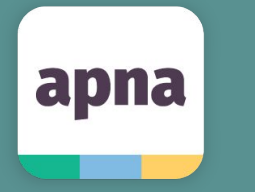

# Walkthrough - How to post a job on apna?

#### Step 1. Go to - www.employer.apna.co/login

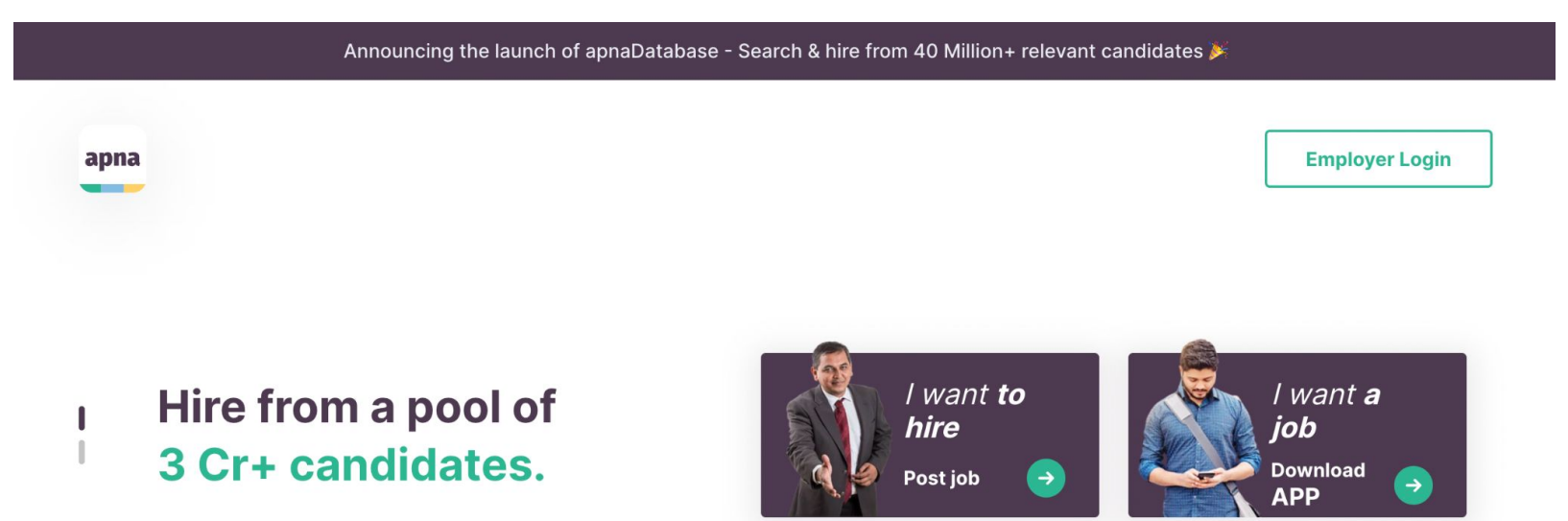

#### 4,00,000+ Top Companies Trust Apna

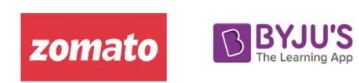

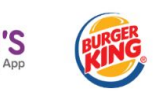

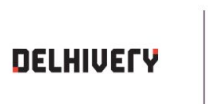

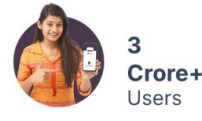

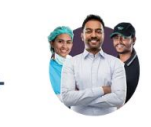

**3.5 Crore+** Interviews & Professional Conversations Last Month

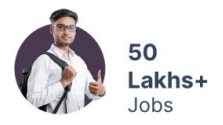

Step 2. Enter your mobile number and OTP to login into your account

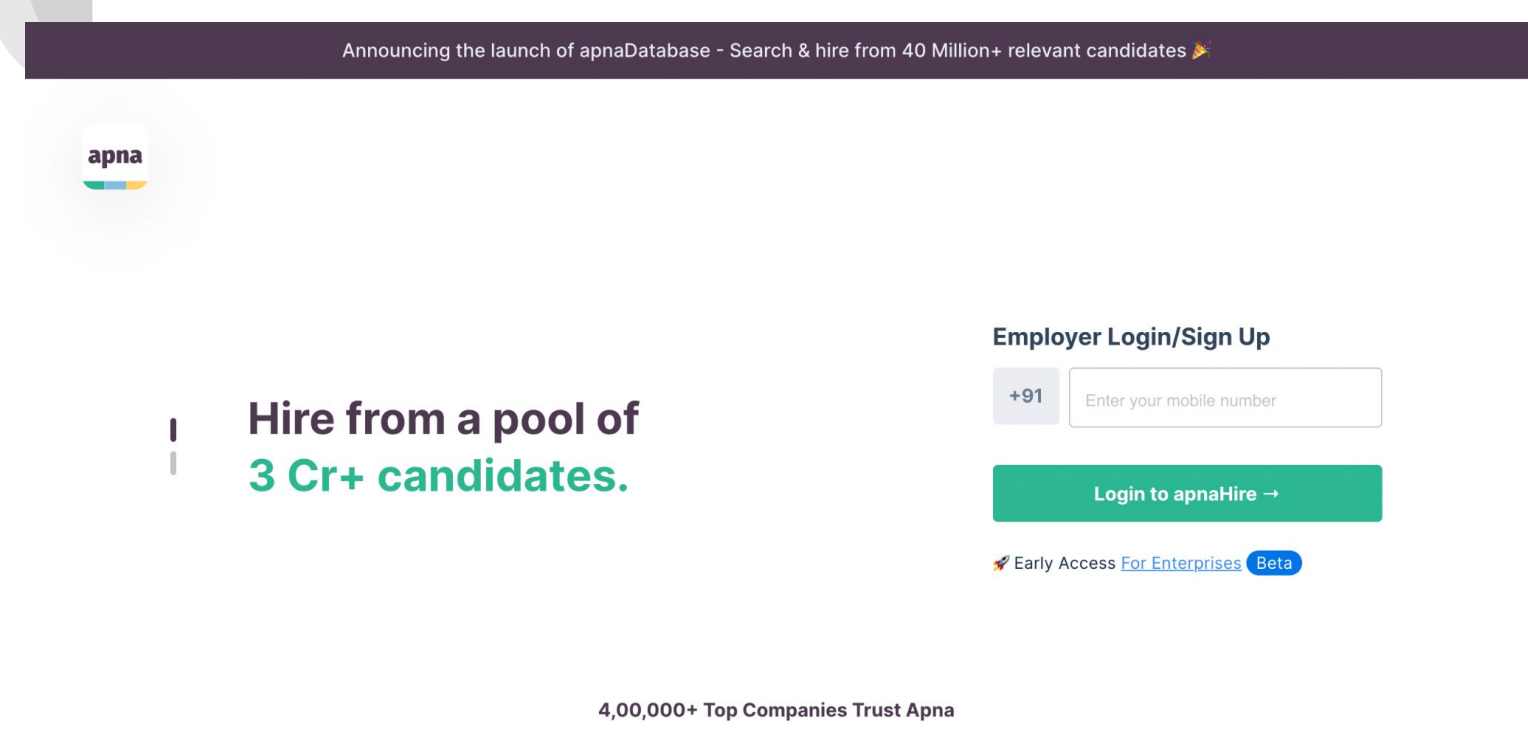

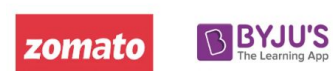

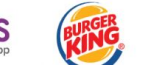

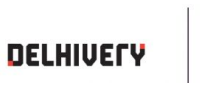

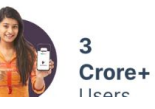

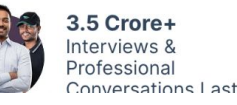

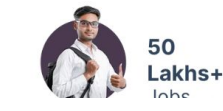

### Step 3. Select Post a job option on the right hand side of the dashboard

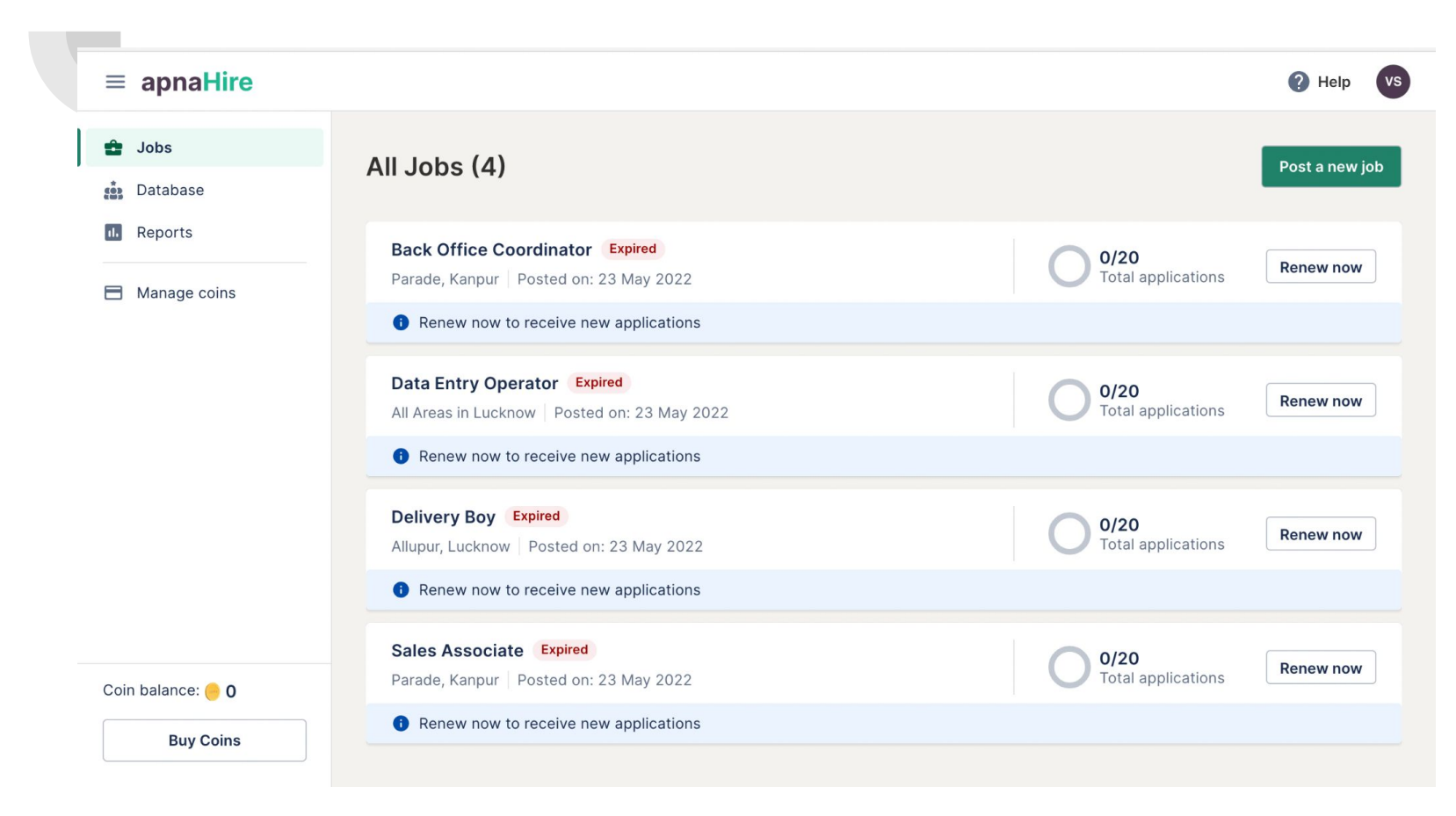

#### Step 4. Share details such as Company Name, Job Title, etc

|                                                                                                    |                                         |                                                                             | 0        |
|----------------------------------------------------------------------------------------------------|-----------------------------------------|-----------------------------------------------------------------------------|----------|
| Post Job<br>Basic Details                                                                                                    | — 2 Candidate Requirements —            | Interviewer Information                                                     | 4 Select |
| Job details<br>We use this information to find the be<br>*Marked fields are mandatory                                                                                             | est candidates for the job.             |                                                                             |          |
| Company you're hiring for *                                                                                                    |                                         |                                                                             | Chan     |
|                                                                                                    |                                         |                                                                             |          |
| Job title / Job role *                                                                                                    | dler                                    |                                                                             |          |
| Job title / Job role * Drywall and False-Ceiling Insta Department / Function *                                                                                                    | ıller                                   | Category / Role *                                                           |          |
| Job title / Job role * Drywall and False-Ceiling Insta Department / Function * Construction & Site Engineering                                                                    | ıller<br>g X Y                          | Category / Role *                                                           |          |
| Job title / Job role * Drywall and False-Ceiling Insta Department / Function * Construction & Site Engineering What is Department / Function? ①                                   | g X Y                                   | Category / Role *<br>Labour / Factory Worker<br>What is Category / Role ? ① |          |
| Job title / Job role *<br>Drywall and False-Ceiling Insta<br>Department / Function *<br>Construction & Site Engineering<br>What is Department / Function? ①<br>Type of Job *      | ıller<br>g X Y                          | Category / Role *<br>Labour / Factory Worker<br>What is Category / Role ? ① |          |
| Job title / Job role * Drywall and False-Ceiling Insta Department / Function * Construction & Site Engineering What is Department / Function? ① Type of Job * Full Time Part Time | g X Y<br>Both (Full-Time And Part-Time) | Category / Role *<br>Labour / Factory Worker<br>What is Category / Role ? ① |          |

#### Step 5. Share details such as City, Area, Job Type, etc

| Post a new job                                                                            |                                                                                          |                 | <b>(</b> ) H |
|-------------------------------------------------------------------------------------------|------------------------------------------------------------------------------------------|-----------------|--------------|
| Location<br>Let candidates know where they will be<br>What is the job location for your c | working from.                                                                            |                 |              |
| Candidates would be required to work from a fixed location                                | Candidates would be required to work in the field, with minimal time spent in the office | 0               |              |
|                                                                                           |                                                                                          |                 |              |
| Office address / landmark *                                                               | A Village, Suratgarh, Rajasthan 335804, India                                            | 1               | ×            |
| Office address / landmark *<br>2/12, New RHB Colony, 34 PBN-4<br>Job City *               | A Village, Suratgarh, Rajasthan 335804, India                                            | a<br>Area *     | ×            |
| Office address / landmark *<br>2/12, New RHB Colony, 34 PBN-4<br>Job City *<br>Jaipur     | A Village, Suratgarh, Rajasthan 335804, India                                            | Area * Sanganer | ×            |

#### Step 6. Share details such as Salary, Incentives, etc

| would you also like to receive candidate applications from anywhere in india it they are wining to hove to Salphi for this job?                                                                                                    |  |
|----------------------------------------------------------------------------------------------------|--|
| Yes No                                                                                                    |  |
| 1 Kindly discuss travel reimbursement details directly with the candidates.                                                                                                    |  |
| Compensation<br>Job postings with right salary & incentives will help you find the right candidates.                                                                                                    |  |
| What is the pay type? *                                                                                                    |  |
|                                                                                                    |  |
| Fixed salary / month * ①                                                                                                    |  |
| Fixed salary / month * <sup>(1)</sup><br><sup>(7)</sup> <sup>(7)</sup> |  |
| Fixed salary / month * ①       ₹15,000       to                                                                                                    |  |

#### Step 7. Share details such as Perks, any security deposit, etc

| ← | Post a new job                                                                                                    | Help                        | × |
|---|----------------------------------------------------------------------------------------------------|-----------------------------|---|
|   | Fixed Salary                                                                                                    | ₹ 15,000 - ₹ 20,000         |   |
|   | Average Incentive                                                                                                    | ₹ 0                         |   |
|   | Earning Potential                                                                                                    | ₹ 15,000 - ₹ 20,000         |   |
|   | Do you offer any additional perks ?<br>Weekly Payout + Overtime Pay X Joining Bonus + Annual Bonus + PF + Travel Allowance (TA) + Performance (TA) + Performance (TA) + | etrol Allowance +           |   |
|   | By selecting this option, you declare that a candidate applying to this job will not be charged any fee. A mismatch in this information<br>suspension as per <u>appa's Code of Conduct</u>                                                                                                    | n will lead to an account X |   |
|   |                                                                                                    |                             |   |
|   | Continue                                                                                                    |                             |   |

## Step 8. Fill in Candidate Requirements details such as Required Education, Gender, etc

| Post a new job                                                            |                                             |                         | <b>?</b> не |
|---------------------------------------------------------------------------|---------------------------------------------|-------------------------|-------------|
| Post Job                                                                  |                                             |                         |             |
| 🕑 Basic Details ————                                                      | 2 Candidate Requirements                    | Interviewer Information | 4 Select Pl |
| Candidate Requirements                                                    |                                             |                         |             |
| We'll use these requirement details to mak                                | e your job visible to the right candidates. |                         |             |
| 10th or Below 10th                                                        | ~                                           |                         |             |
| Gender *<br>Male Female Both                                              |                                             |                         |             |
| Yes No                                                                    |                                             |                         |             |
| Total experience required *           Fresher Only         Experienced Or | ly Any                                      |                         |             |
|                                                                           |                                             |                         |             |

## Step 9. Fill in other details such as Language Proficiency, Preferred Industry Candidate, etc

|        | a new job                                    |                                                        |                                                  |                                                        |            |
|--------|----------------------------------------------|--------------------------------------------------------|--------------------------------------------------|--------------------------------------------------------|------------|
| Canc   | didates from which department can            | apply? * New                                           |                                                  |                                                        |            |
| Your j | job details: Construction & Site Engineering | - Labour / Factory Worker                              |                                                  |                                                        |            |
|        | Construction & Site Engineering only         |                                                        |                                                  |                                                        |            |
| 0      | Choose relevant departments                  |                                                        |                                                  |                                                        |            |
| 0      |                                              |                                                        |                                                  |                                                        |            |
| 0 /    | Any department                               |                                                        |                                                  |                                                        |            |
|        |                                              |                                                        |                                                  |                                                        |            |
| Previ  | vious industry preference (optional)         |                                                        |                                                  |                                                        |            |
| Add ir | industries in which candidates should have   | prior experience for this job                          |                                                  |                                                        |            |
| An     | ny Industry X                                |                                                        |                                                  |                                                        |            |
|        |                                              |                                                        |                                                  |                                                        |            |
| An     | ny industry selected                         | ~                                                      |                                                  |                                                        |            |
| You ci | can select upto 10 industries                |                                                        |                                                  |                                                        |            |
|        |                                              |                                                        |                                                  |                                                        |            |
| Engli  | lish level required *                        |                                                        |                                                  |                                                        |            |
|        |                                              | Basic English                                          | Intermediate English                             | Advanced English                                       | $\bigcirc$ |
|        |                                              |                                                        |                                                  |                                                        | $\bigcirc$ |
|        |                                              | Candidate can understand and read<br>English sentences | Candidate can speak in English on<br>some topics | Candidate can understand and<br>speak English fluently |            |
|        |                                              |                                                        |                                                  |                                                        |            |
| Regio  | ional language preference (optional)         |                                                        |                                                  |                                                        |            |
|        |                                              |                                                        |                                                  |                                                        |            |

#### Step 10. Fill in other details such as Skill-sets, Job Description, etc

| - | Post a new job                                                                                                    | Help | × |
|---|----------------------------------------------------------------------------------------------------|------|---|
|   | Skills preference (optional)<br>You can add up to 10 key skills to make your job visible to the right candidates.                               |      |   |
|   | Wallpapering X       Exterior Painting X       Drywall Installation X         Type to search for skills                                         |      |   |
|   | Job will be promoted to candidates with selected skills<br>Although candidates who have mentioned other skills in their profile can still apply | ×    |   |
|   | Asset(s) required for this job (optional) Two-Wheeler Vehicle + Two Wheeler Driving License +                                                   |      |   |
|   | Job Description<br>Describe the responsibilities of this job and other specific requirements here.                                              |      |   |
|   | Job description / Additional requirement                                                                                                    |      |   |
|   | Maintain accounts of the company                                                                                                    |      |   |
|   | Please mention if you have any specific requirements here, we will check the candidates for you.                                                |      |   |

## Step 11. Share your preference of interview, mode of communication for connecting with candidates.

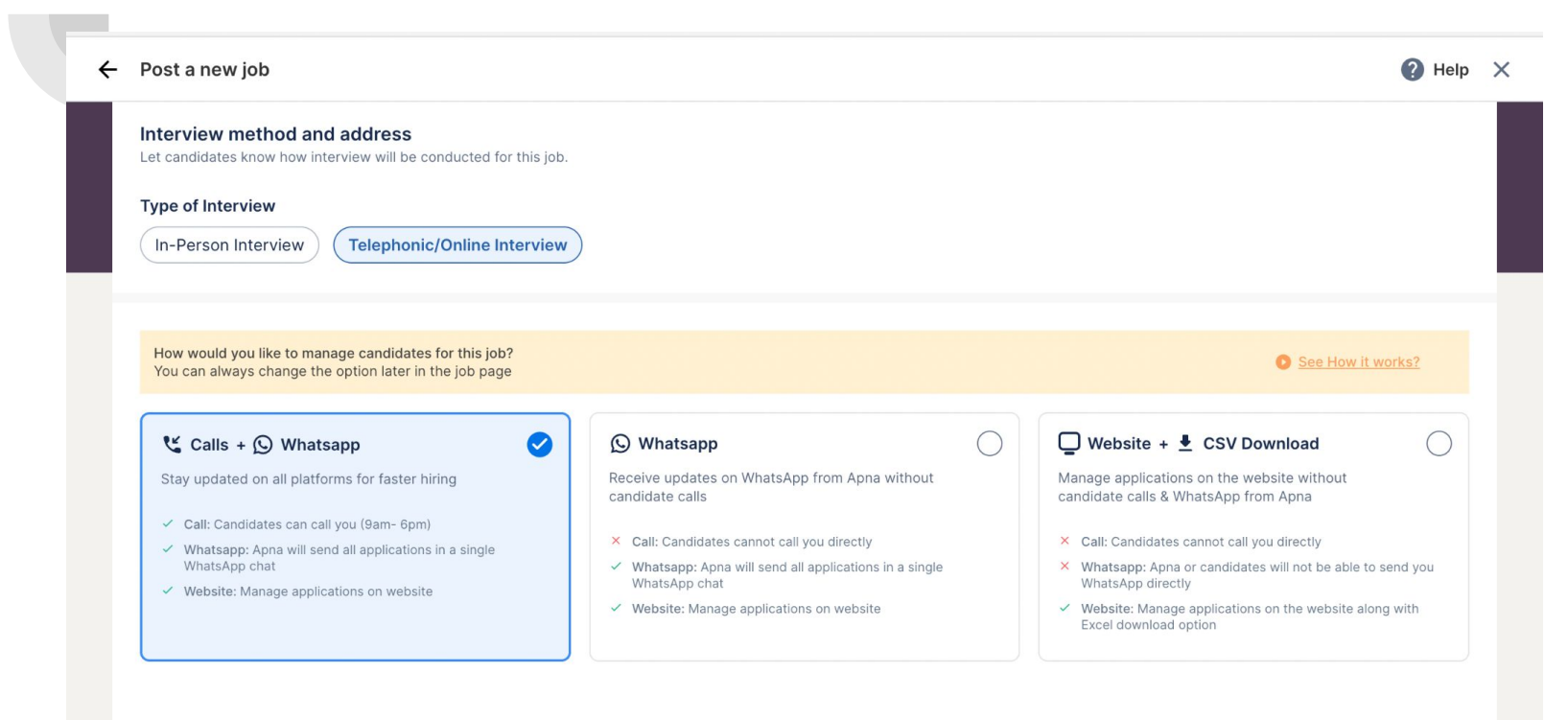

Back

Continue

#### Step 12. Post your 1st job Free and Buy coins for further job postings

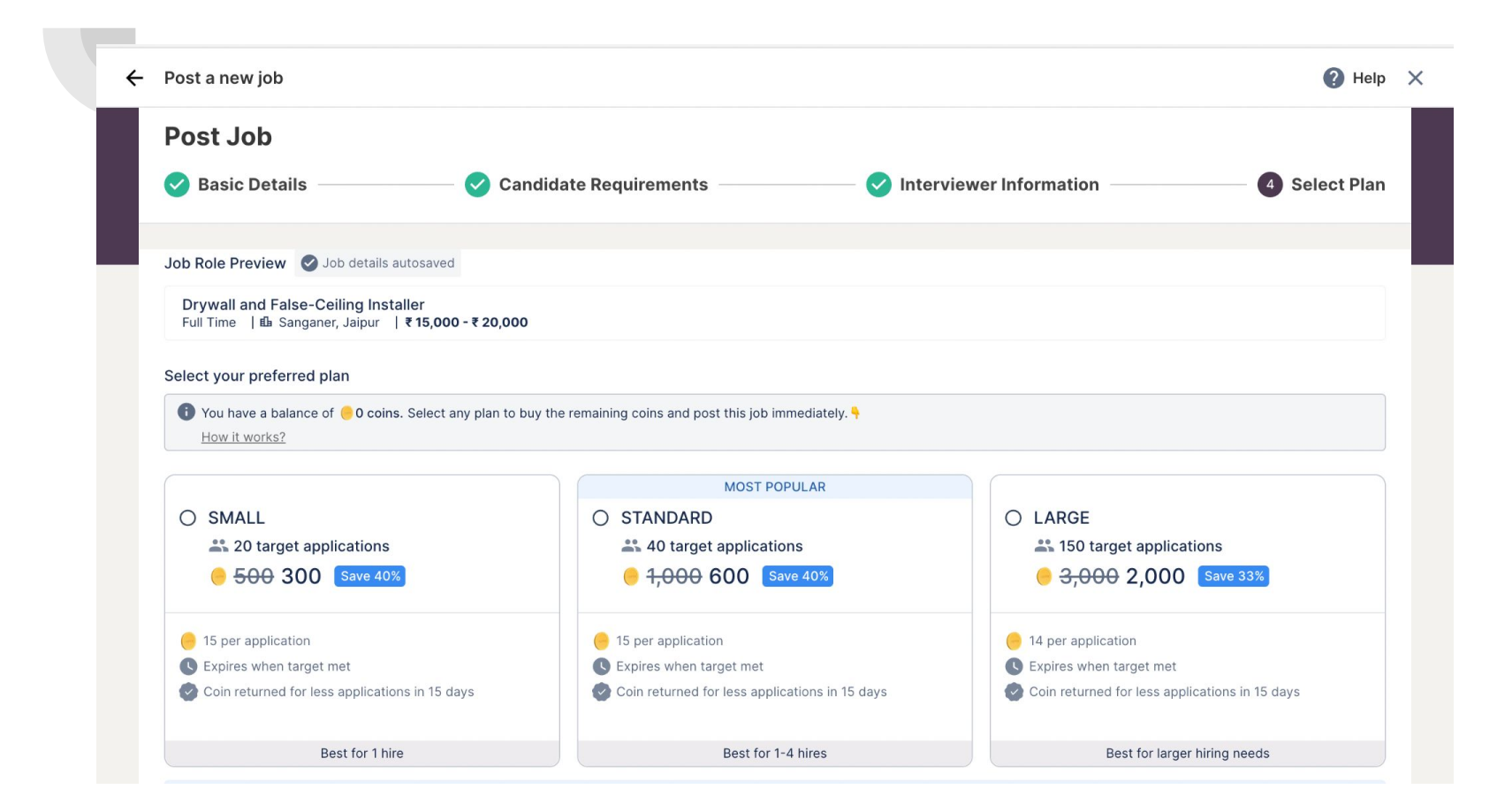

#### Step 13. Click on Post job. Your job will be live within 24 hrs

| Funites when townst most                                                          |                                                |                                                |
|-----------------------------------------------------------------------------------|------------------------------------------------|------------------------------------------------|
| Expires when target met                                                           | S Expires when target met                      | Expires when target met                        |
| Coin returned for less applications in 15 days                                    | Coin returned for less applications in 15 days | Coin returned for less applications in 15 days |
| Best for 1 hire                                                                   | Best for 1-4 hires                             | Best for larger hiring needs                   |
| Coin Return Guarantee                                                             |                                                | A 8570A                                        |
| We are adding coins back to your account if yo applications. <u>How it works?</u> | ou receive less than the target                | BUARAN<br>COARAN                               |
|                                                                                   |                                                |                                                |
| important rips                                                                    |                                                |                                                |
| Applications are subject to jobs attractiveness and                               | competition                                    |                                                |
| Renew job once target applications are reached, to                                | get more applications                          |                                                |
| Quick response & correct job information will give r                              | nuch better results                            |                                                |
| De-activate your job once you have filled your posi                               | ition                                          |                                                |
| Any unethical practices will be immediately reports                               | ed to the authorities with your KYC details    |                                                |